# ThermoConnect TCon2

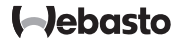

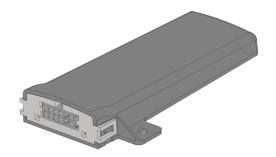

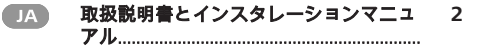

## JA 目次

| 1 | 本書類について                    | 3 | 10 | イ  |
|---|----------------------------|---|----|----|
| 2 | 保証と責任                      | 3 | 11 | Ł  |
| 3 | 安全指摘事項                     | 3 | 12 | QI |
| 4 | 規定にもとづく使用                  | 4 | 13 | 第  |
| 5 | 制御                         | 4 | 14 | I  |
| 6 | ボタン                        | 4 | 15 | 取  |
| 7 | 携帯電話用アプリ                   | 5 | 16 | 整  |
| 8 | My Webasto Connect ウェブサービス | 5 | 17 | 技  |
| 9 | サブスクリプション                  | 6 | 18 | 4  |
|   |                            |   |    |    |

| 10 | インストールと電気接続6  |
|----|---------------|
| 11 | ヒーターでの接続用プラグ9 |
| 12 | QRコードステッカー    |
| 13 | 第一回目始動10      |
| 14 | エラー通知11       |
| 15 | 取付け法規定12      |
| 16 | 整合性声明12       |
| 17 | 技術データ12       |
| 18 | 寸法12          |

JA

1 本書類について

1.1 本書類の目的

この取扱説明書と取付けマニュアルは本製 品の一部であり、ThermoConnect TCon2の 安全操作のためのユーザーインフォメーシ ョンを含みます。この取扱説明書と取付け マニュアルにはコントロールパネルの全機 能が説明されています。

ヒーターの取扱説明書、取付けマニ ユアル、そしてそこに記載の安全指 摘事項を注意深く読み、遵守してく ださい。

指摘事項 機能を実際に利用できるかはインス トールしたヒーターにより異なりま す。

- 1.2 本書類の取扱い
- ThermoConnect TCon2の操作前にこ の取扱説明書及びヒーターの取付け マニュアルと取扱説明書を読み、指 示に従ってください。

- 本取扱説明書と取付けマニュアルは

ヒーターの次の所有者またはユーザ

ーに手渡してください。

1.3 シンボルの使用と強調

シンボル四の付いたテキストは添付されている書類か、

https://dealers.webasto.com.において Webastolに問い合わせることのできる別の 書類を指摘します。

– シンボル<sup>∞</sup>の付いたテキストは技術特
 性を指摘します。

 – シシンボル▲または①の付いたテキス
 トは考えられる損傷、事故または負 傷の危険を指摘します。

- ンボル✓の付いたテキストは技術特性 を指摘します。

 - シンボル ▶の付いたテキストは取扱 いについての説明です。

#### 2 保証と責任

Webastoは取付けマニュアルと取扱説明書 を遵守しなかったことにより発生した瑕疵と 損害に対する責任は負いません。この免責 事項は特に以下の場合に適用されます:

- 機械的影響によるヒーターの損傷 - 研修を受けていない者による修理
- 点検とメインテナンス指示事項を遵 守しなかった場合
- Webastoサービス認証店ではない工 場による修理
- Webastoの許可なしでの装置改造

– 不適切な使用

- オリジナルではない交換装置の使 用。
- 不適切な付属部品の使用
- 3 安全指摘事項
- 1. 危険

爆発の危険

可燃性スチーム、可燃性塵埃と危険 物(例、ガソリンスタンド、給油設 備、燃料、石炭、木材または穀物倉 庫)周辺。

▶ヒーターのスイッチを入れたり、 または作動させないでください。

#### JA

中毒と窒息の危険

危险

排気ガス排出装置のない閉鎖空間内 ではヒーターのスイッチを入れた り、または作動させないでくださ い。

▶ ヒーターは、プログラミングされ た暖房開始の場合を含め、スイッ チを入れたり、作動させないでく ださい。

## 1 危険

火災の危険

温風内の可燃物または液体。

- ▶ 排気が放熱するように取り付けて ください。
- 4 規定にもとづく使用

コントロールパネル ThermoConnect TCon2 は現在、以下の使用が認可されています: Webastoのウォーターヒーターのスイッチ 入/切。 ThermoConnect TCon2 には統合GPSアンテ ナとeSIM (組込みSIM)があります。 5 制御 エアーヒーターとウォーターヒーターを操作 する方法は3つあります:

- 梱包のボタン
- 携帯電話のThermoConnectアプリ
- 「My Webasto Connect」ウェブサイ トから

#### 指摘事項

ヒーターの入力はモバイルネットワ ークの受信状態により遅れる場合が あります。

#### 指摘事項

車両モデルにより車両インフォメー ションシステム内で標準暖房作動後 に静止電流が高まっている旨の通知 が出る場合があります。これは特に 車両がモバイルネットワークへのア クセスのない場所(例、地下駐車 場)に止められている場合に生じる 場合があります。 6 ボタン

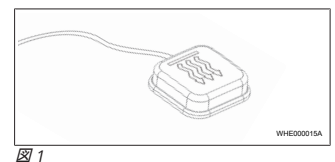

指摘事項

ボタンはドライバーの視界内の操作 できる場所になければなりません。 ボタンを視界内の簡単に手の届く場 所に取付けてください。

ボタンは事前設定した時間でエアーヒータ ーとウォーターヒーターのスイッチを入/切し ます。

▶ エアーヒーターとウォーターヒータ

ーのスイッチを入れるためにボタン

を押してください。

事前設定の標準時間は必要に応じて変えることができます。参照8 "My Webasto Connect ウェブサービス" 頁 5を参照。

ボタンの照明は状態を表示します:

- LEDが点灯しない ヒーターのスイッ チは切れています。
- LEDが緑に点滅する ヒーターは接続 されていません。無線ネットを捜し ているか、再スタートが行われま

#### す。

- LEDが緑に点灯する - ヒーターのスイ ッチは入っています。

ThermoConnect TCon2 レシーバーはボタン で再スタートまたはリセットすることができま す。

- 再スタート、参照 6.1 "再スタート" 頁 5を参照
- リセット、参照 6.2 "設定のリセット" 百 5を参照
- 6.1 再スタート
- ▶ ボタンを10秒間、押し続けてください。
- ▶ ボタンを離してください。
- ThermoConnect TCon2は再スタート します。

ThermoConnect TCon2 の再スタート
 中にボタンの照明が点滅します。
 6.2 設定のリセット

#### 1 指摘事項

設定をリセットする際に以下のステ ップが実行されます: 接続の設定が工場設定にリセットさ れます。ペアのユーザーとユーザー の携帯電話番号が削除されます。設

定したタイマーとポジションイベン

- トが削除されます。
- 工場設定にリセットするための手順
- ▶ ボタンを10秒間、押し続けてください。
- ボタンを離してください。
- ボタンのLEDが点滅している際にボ タンを3回押してください。
- 7 携帯電話用アプリ ThermoConnect TCon2 はThermoConnect Appでコントロールします。これはインター ネットに接続している互換性の携帯電話で 操作することができます。

🗧 指摘事項

アプリのインストールについては参照 13.1 "アプリを携帯電話にインストー ルする" 頁 10を参照してください。

#### 指摘事項

このアプリで全設定を実行できるわ けではありません。ウェブサービス でより多くの設定を行うことができ ます。参照 8 "My Webasto Connect ウェブサービス" 頁 5を参照。

8 My Webasto Connect ウェ ブサービス

1 指摘事項

すべてのアプリ設定はMy WebastoConnectでも利用すること ができ、自動で同期化されます。 My WebastoConnectウェブサービス では各設定についてのヘルプがあり ます。 ThermoConnect TCon2 設定はMy Webasto Connectウェブサービスで調整す ることができます。

9 **サブスクリプション** ThermoConnect TCon2の使用にはアクティ ブなサブスクリプションが必要です。これに はサブスクリプション料金がかかります。普 通契約約款は以下を参照してください。

https://my.webastoconnect.com.

サブスクリプション終了前に ThermoConnect App及び/またはユーザー のメールアドレス(My WebastoConnectに 登録されている場合)にリマインダーが送付 されます。

契約中のサブスクリプションは、My WebastoConnectstoConnectウェブサービス で調べ、延長することができます。

#### 指摘事項

サブスクリプションが終了前に延長 されない場合には、サービスは停止 されます。サービスの再作動には再 作動料金がかかります。

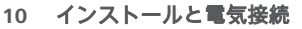

10.1 供給範囲

(4)

図示無し:

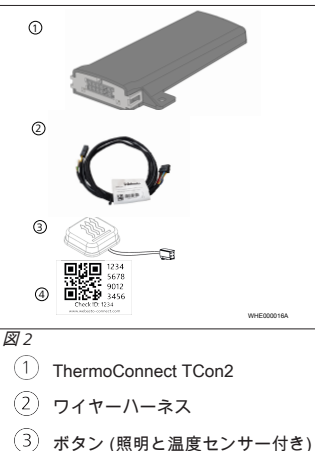

QRコードステッカー (2x)

- マジックステッカー (2x)

- 取扱説明書と取付けマニュアル

10.2 接続

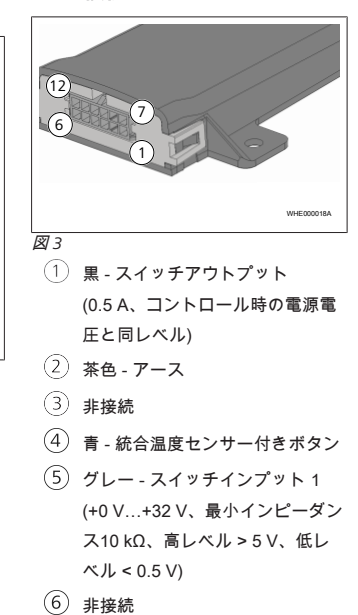

- 赤 電源電圧 (+9 V…+32 V)
- ⑧ 茶色 ボタン、アース
- ④ 緑 ボタン、LED照明
- ① グレー-ボタン、スイッチコンタ
  クト
- 11) 黄色 W-Bus
- (12) 非接続

(7)

10.3 取付け位置

#### 指摘事項

装置は☑4 で説明されているように グレー域にインストールしないでく ださい。

#### 指摘事項

フロントガラス暖房あるいはブライ ンドシェード等の特殊ガラスを施し た車両はThermoConnect TCon2の 受信に影響を与えます。このような 装置を施した車両についてはフロン トガラスの近くに取付けることを避 けるようお勧めします。

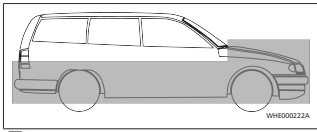

#### 図4

### 10.4 装置の取付け

ThermoConnect TCon2 にはモバイルネット ワークとGPS用のアンテナが組み込まれて いますので、取付け場所に注意することが 重要です。

▶ ThermoConnect TCon2の取付け場

所を選ぶ:

- ThermoConnect TCon2は車両内の乾 燥した保護されている場所に取付け てください。
- ThermoConnect TCon2の各面は金属 面から少なくとも3cmの間隔を保持し なければなりません。図2)5を参照。

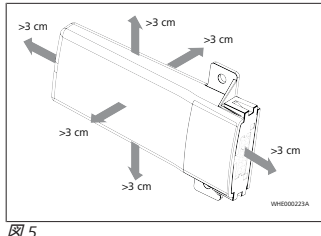

図5 ワイヤハーネスの敷設に注意してください。 図26を参照。

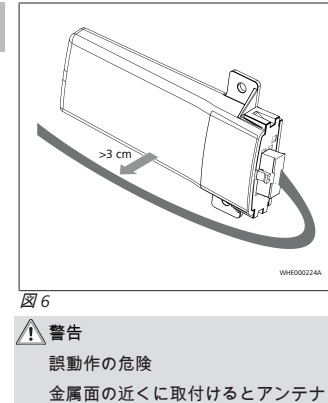

機能に支障を生じさせます。これに よりヒーターも損傷する恐れがあり ます。

▶ ThermoConnect TCon2 は金属面

に取付けないでください。

モバイルネットワークとGPSシグナルを最良 に受信できるよう、ダッシュボードの上部に 取付けることをお勧めします。は勧奨範囲 を表示します。

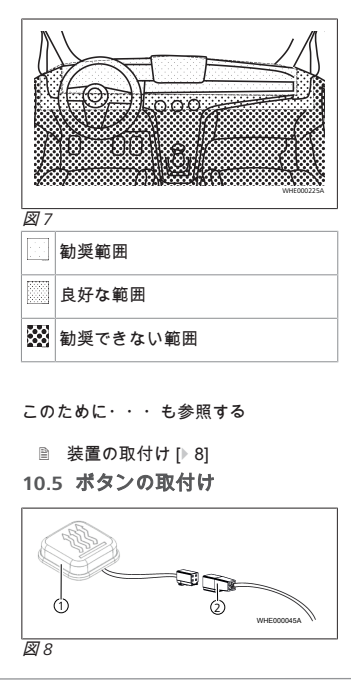

| ① ボタン ② ワイヤーハーネス |
|------------------|
| ~ 指摘事項           |
| プラグをケーブルから取外さないで |
| ください。            |
| 1 指摘事項           |
| ボタンを取付けなければなりませ  |
| h。               |
| 指摘事項             |
| ボタンには温度センサーがありま  |
| す。取付け場所ではボタン周辺が換 |
| 気されなければなりませんが、ボタ |
| ンにエアーが直接吹き掛からないよ |
| うにしなければなりません。    |
| 指摘事項             |
| ボタンはドライバーの視界内の操作 |
| できる場所になければなりません。 |
| ボタンには4つの機能があります: |
| 1. ヒーターのスイッチ入/切。 |
| 2. 新しいユーザーの確認。   |
| 3. 温度測定。         |

- リセットまたは再スタートの実行、 参照 6.1 "再スタート" 頁 5/参照 6.2 "設 定のリセット" 頁 5を参照。
- ▶ ThermoConnect TCon2 ワイヤーハ ーネスを接続する。
- ▶ ボタンを保護域内の簡単に手の届く 場所に取付けてください。
- 照明は作動中はいつでも目視できる ようにしなければなりません。
   10.6 ワイヤーハーネスの取付け

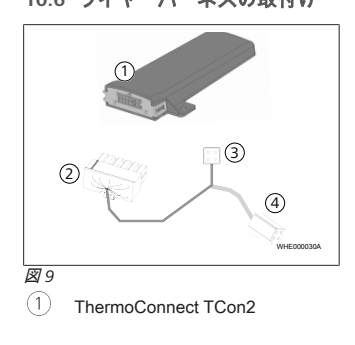

メインプラグ
 ヒーターのプラグ
 ボタン接続

## 指摘事項

ThermoConnect TCon2 は ThermoConnect TCon2ワイヤーハ ーネスを使用してのみ取付けてくだ さい。 11 ヒーターでの接続用プラグ

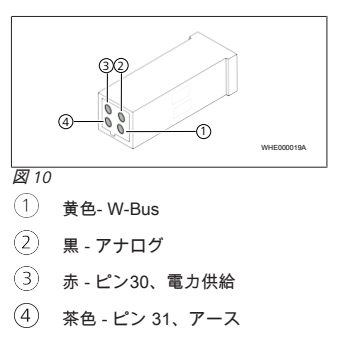

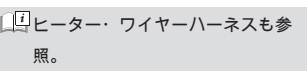

12 QRコードステッカー

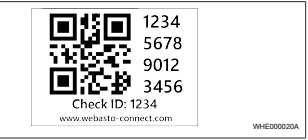

図 11

QRコードステッカーはThermoConnect App をThermoConnect TCon2装置と接続するた めに必要です。

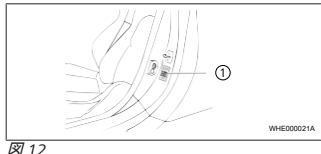

 ステッカーを携帯電話でスキャンで きる場所に貼り付けてください。例 として車両ダッシュボード横のAピラ ーまたはBピラー、あるいはヒューズ ケースのカバー。 JA

- JA.
- ▶ 他のステッカーはこの書類の裏面に 貼り付けてください。

13 第一回目始動

13.1 アプリを携帯電話にインスト ールする

アプリは アップル・アプリストアとグーグル・ プレイにあります。

- ▶ 携帯電話がインターネットに接続していることを確認してください
- ▶ 適切なアプリストアを呼び出し

「ThermoConnect」を探してくださ

い。このステップはQRコードを使用 して実行することもできます。

- アップル・アプリストアは 22 13を参 照

- グーグルプレイは 🛛 14を参照

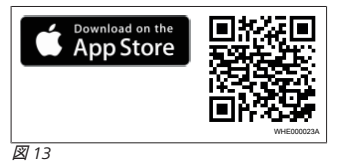

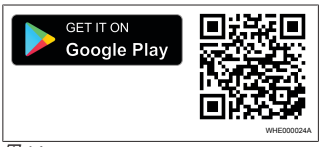

## 図 14

- ThermoConnect Appを携帯電話にインストールしてください。
- ▶ 携帯電話を取扱い説明にもとづきア プリ内でThermoConnect TCon2に接 続してください。参照 13.2 "携帯電 話を接続する" 頁 10を参照。

#### 13.2 携帯電話を接続する

✓ 最初にThermoConnect Appをインストー ルしてください。

## 全4ステップの第1ステップ

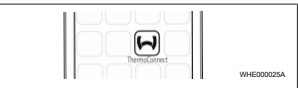

図 15

▶ アプリをWebastoアイコンをタップ

して呼び出してください。

## 全4ステップの第2ステップ

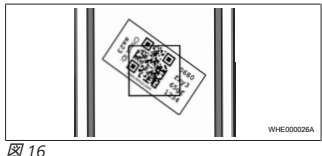

#### ¥16

▶ QR-Codeを携帯電話でスキャンして ください。QRコードは車両とこの取 扱説明書の裏面に貼り付けられてい るはずです。QR Codeは代わりにレ シーバーにも貼り付けることができ ます。(参照 12 "QRコードステッカー" 頁 9を参照)。

## 全4ステップの第3ステップ

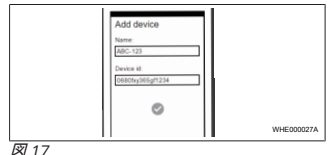

10

永続的ヒータ

ーロックアウ

トが作動しま

供給電圧が低

すぎます。バ

ッテリーを充

雷してくださ

い、または車

両電気装置を

検査してくだ

作動電圧が長

時間、許容最

大値を超過し

ていました。

さい。

した。

エラー通知 エラーコ 説明

0x84

0x04

ヒーターの口 0x87

ックアウト

永続的

低電圧

過電圧

| そして使用することができます。詳しいイン          |  |  |  |
|-------------------------------|--|--|--|
| フォメーションは「https://www.webasto- |  |  |  |
| comfort. com」を参照。             |  |  |  |
| 13.3 <b>ユーザーの管理</b>           |  |  |  |
| ThermoConnect TCon2は多数のユーザー   |  |  |  |
| により使用することができます。新しいユー          |  |  |  |
| ザーを追加する場合には、この新しいユー           |  |  |  |
| ザーのID通知が必要です (参照 13.2 "携帯     |  |  |  |
| 電話を接続する" 頁 10を参照)。登録済み        |  |  |  |
| のユーザーはこのメッセージを                |  |  |  |
| ThermoConnect Ann 内で受取り 新しいっ  |  |  |  |

ThermoConnect App 内で受取り、新しいユ ーザーを確認するか拒否しなければなりま せん。ユーザーが新しい携帯電話を使用 し、これをアクセスなしで以前接続していた 電話に接続しようとする場合には、ボタンで 確認することができます。このためにボタン を10秒間押し続けてください。

▶ 次に適切な名前をThermoConnect

してください。

全4ステップの第4ステップ

TCon2に付け、✓をタップして確認

ThermoConnect TCon2が接続されました、

## 14 エラー通知

以下のヒーターのエラーはThermoConnect アプリにエラー通知として表示されます。

| └└└ 詳しいインフォメーションは、ヒー |                      |         |  |  |  |  |
|----------------------|----------------------|---------|--|--|--|--|
| ターの取扱説明書を参照してくださ     |                      |         |  |  |  |  |
| い。                   |                      |         |  |  |  |  |
| / 警告                 |                      |         |  |  |  |  |
| <br>メンテナン            | <br>メンテナンスと修理は研修を受けた |         |  |  |  |  |
| 専門エだけ                | 専門工だけがおこなうことができま     |         |  |  |  |  |
| す。                   |                      |         |  |  |  |  |
|                      |                      |         |  |  |  |  |
| てラー通知                | тラーコ                 | 説明      |  |  |  |  |
|                      | - K                  |         |  |  |  |  |
|                      |                      |         |  |  |  |  |
| ヒーターのオ               | 0x06                 | オーバーヒー  |  |  |  |  |
| ーバーヒート               |                      | ト・ロックア  |  |  |  |  |
|                      |                      | ウトが反応し  |  |  |  |  |
|                      |                      | ました (ヒー |  |  |  |  |
|                      |                      | ターのオーバ  |  |  |  |  |
|                      |                      | ーヒート)。  |  |  |  |  |
| ヒーターのロ               | 0x07                 | ヒーターのロ  |  |  |  |  |
| ックアウト                |                      | ックアウトが  |  |  |  |  |
|                      |                      | 作動しまし   |  |  |  |  |
|                      |                      | た。      |  |  |  |  |
|                      |                      |         |  |  |  |  |

| -1 | 1 |
|----|---|
|    |   |
|    |   |

JA.

#### 15 取付け法規定

## 規則 許可番号

ECE R10 E17 10 R - 050151

本規則の規定は命令(EU)2018/858の適用 域において法拘束力を有する規定となり、 特別規定のない国々においても遵守しなけ ればなりません。取付けマニュアルとそこ に記載の指摘事項を遵守しない場合には、 Webastoの責任は除斥されます。

> WEEE規定 この製品は家庭用 ✓ 廃棄物と一緒に廃棄してはな ↓ りません。

この製品は適用される法規定にもとづ き廃棄してください。適切な廃棄方法 に関するインフォメーションは各市町 村の当局、管轄のリサイクルセンター 及び/または現地の販売パートナーで得 ることができます。

本規則の規定は命令(EU)2018/858の適用 域において法拘束力を有する規定となり、 特別規定のない国々においても遵守しなけ ればなりません。取付けマニュアルとそこ に記載の指摘事項を遵守しない場合には、 Webastoの責任は除斥されます。

# 16 整合性声明

CE整合性声明とUKCA整合性声明

ThermoConnect TCon2 は関連の安全命 令、規定、規格、EMV及び環境耐性にもと づき開発、製造、試験がなされ、供給され た。Webastoは製品 ThermoConnect TCon2が 当該命令と規定にもとづき製造さ れ、供給されたことを声明する。 完全なCE整合性声明とUKCA整合性声明 は、以下のダウンロードゾーン

https://dealers.webasto.com で呼び出す ことができる。

17 技術データ

| ThermoConnect TCon2 | 値          |
|---------------------|------------|
| 作動電圧 [V]            | 9 から32まで   |
| 平均消費電力 [mA]         | 15         |
| 作動/保管温度 レシーバ        | -40 から+80ま |
| — [°C]              | で          |

18 寸法

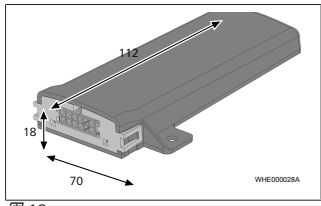

図 18 寸法単位はすべて mm

マルチリンガルバージョンではドイツ語が紐付けされます。 各国の電話番号は、Webasto認証店パンフレット、または各国のWebasto代理店の ウェッブサイドを参照してください。

Webasto Kraillinger Straße 5 82131 Stockdorf Germany UK only

Webasto Thermo & Comfort UK Ltd Webasto House White Rose Way Doncaster Carr South Yorkshire DN4 5JH United Kingdom

UKCE

www.webasto.com